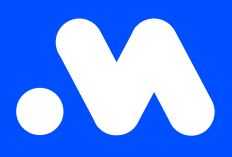

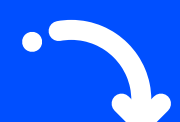

## How to change or allocate a budget?

User Guide

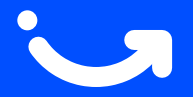

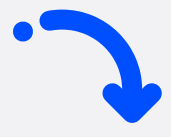

1. Log in to the My Mobiflow platform (https://my.mobiflow.be/) with your email address and password.

In the menu, go to **Mobility > Budgets**. If no personal budget is set, the user can use the company budget without limit, this is indicated by a dash. By clicking the dash, you can change the budget settings.

| M Mobiflow nv   |   | Budget                 |                          |               |
|-----------------|---|------------------------|--------------------------|---------------|
| Administration  | ~ | Name                   | Contracts                | Credit Budget |
| Finance         | ~ | Mobiflow Company Admin |                          | 7             |
| Charging Points | ~ | Mobiflow Werknemer     | EV CHARGING (CM00000908) | -             |
| Mobility        | ^ |                        |                          |               |
| Charging map    |   |                        |                          |               |
| Activity        |   |                        |                          |               |
| Budgets         |   |                        |                          |               |
| Contracts       |   |                        |                          |               |
|                 |   |                        |                          |               |

2. Click Change budget.

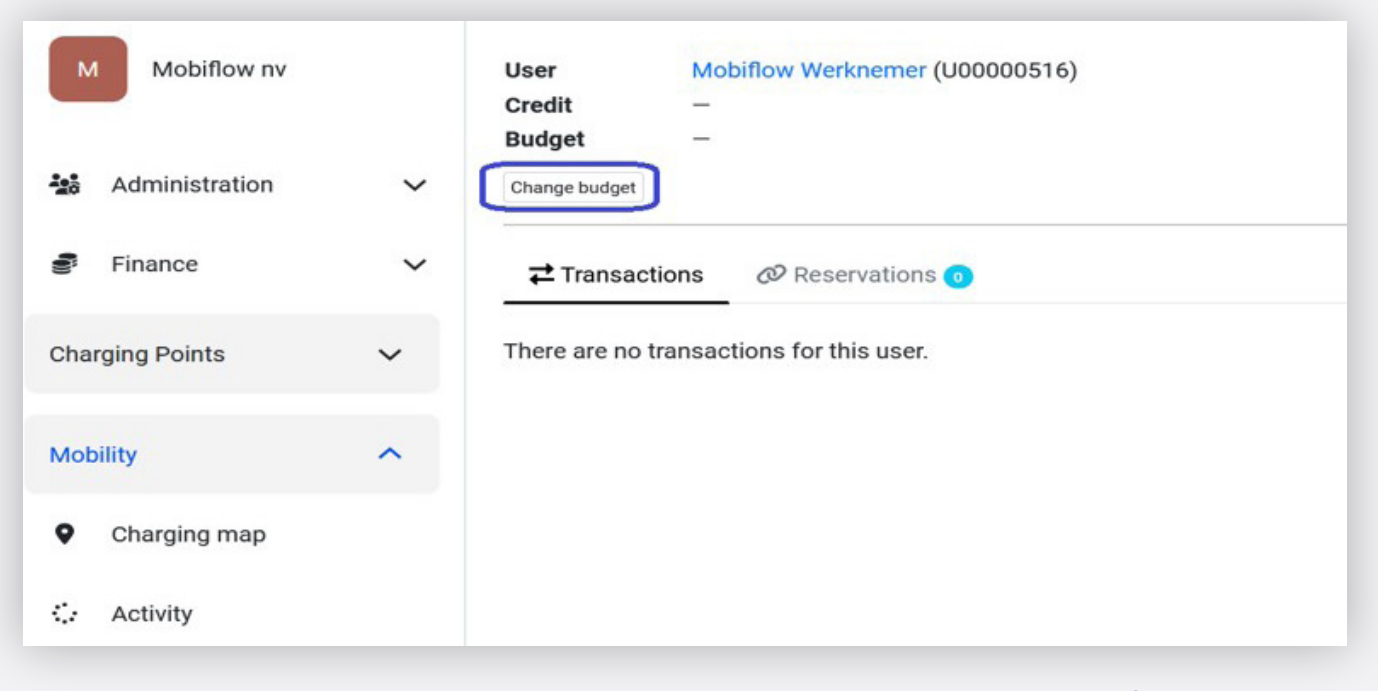

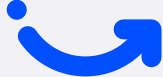

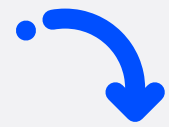

3. Click the checkmark OFF to change the user's personal budget settings.

| м           | Mobiflow nv    |   | Budget                                                                                                    |                                        |
|-------------|----------------|---|----------------------------------------------------------------------------------------------------|----------------------------------------|
| <b>1</b> 28 | Administration | ~ | User Mobiflow Werknemer (U00000516)<br>Credit –                                                                                 |                                        |
| 100         | Finance        | ~ | Budget –                                                                                                    |                                        |
| Cha         | rging Points   | ~ | Customer credit                                                                                                    |                                        |
| Mob         | bility         | ^ | Available credit: €0.00 Solution of the customer account's credit Disable personal budget and use the customer account's credit | directly.                              |
| ۰           | Charging map   |   | 合                                                                                                    |                                        |
| $\diamond$  | Activity       |   |                                                                                                    |                                        |
|             | Budgets        |   |                                                                                                    |                                        |
|             | Contracts      |   |                                                                                                    |                                        |
|             |                |   | 7                                                                                                    | ************************************** |

4. Under **Credit**, you set a budget once, which is then automatically updated every month By checking the **Automatically refill credit box** ON, you can select a replenishment limit and a period.

By clicking **Update** you modify the budget and it becomes visible next to the user in the Budgets section.

| M Mobiflow nv   |   | Budget                                                         |
|-----------------|---|----------------------------------------------------------------|
|                 |   | User     Mobiflow Werknemer (U00000516)       Credit     €0.00 |
| Administration  | ~ | Budget —                                                       |
| Finance         | ~ | Edit budget                                                    |
| Charging Points | ~ | Credit*                                                        |
| Mobility        | ^ | Automatically refill credit                                    |
| Charging map    |   | Refill limit                                                   |
| Activity        |   | Refill the credit up to this limit per period.                 |
| Budgets         |   | Refill period*                                                 |
| Contracts       |   | The credit will be refilled on the first day of this period.   |
| 0               |   | Update                                                         |

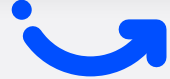

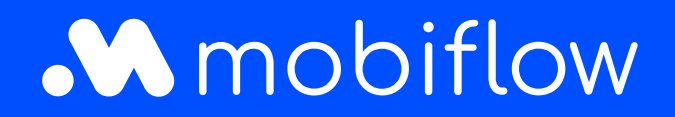

Sassevaartstraat 46/box 201 9000 Ghent, België +32 (0)9 296 45 40 info@mobiflow.be www.mobiflow.be